# 广州教育学会科研课题管理系统

# 申报操作指引

# 第1章 注册登录

## 1. 用户登录

在浏览器地址栏输入正确的系统访问网址,就可以进入系统,看到登录页面。在 账号、密码、验证码文本框里面输入对应的信息就可实现登录操作,并进入系统。

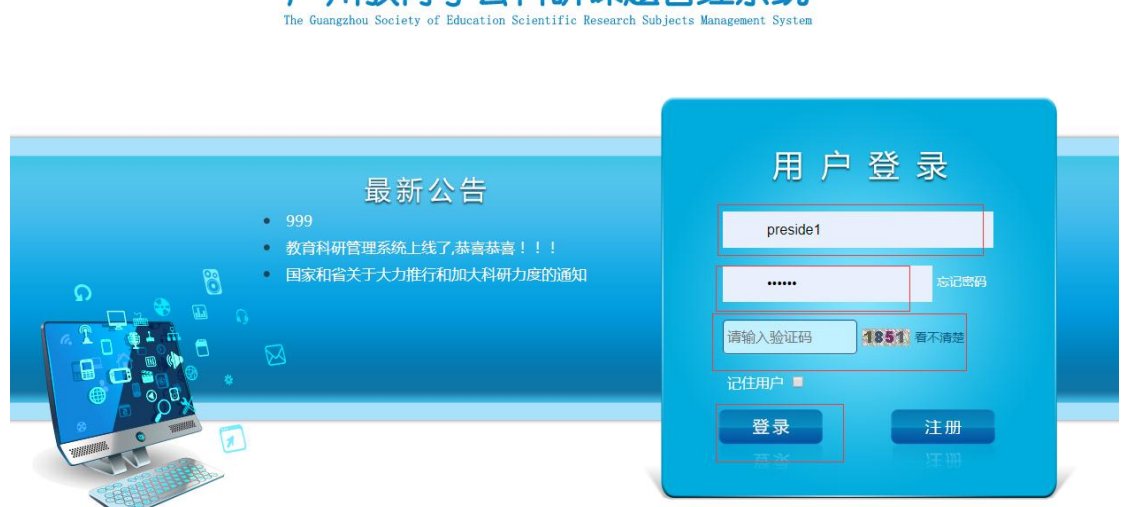

# 州教育学会科研课题管理系统

### 2. 用户注册

1.在登录页面点击【注册】,进入注册页面。(注:注册用户为申报人用户。)

| 用户登录                    |
|-------------------------|
| ▲ 请输入用户名                |
| ☐ 请输入用户密码               |
| 请输入验证码 <b>5159</b> 看不清楚 |
| 记住用户 ■                  |
| 登录 注册                   |
| 夏 <b>幸</b>              |

3. 在相应文本框输入相关信息。

【专委会】选择,申报资料会提交到对应专委会。

【所在单位】选择,申报资料会提交到对应单位/学校。

资料填写完毕,然后点击【提交】。

|                |                    | 用」       | 户 注 册     | 申报资料提交审  | <b>针批,确保选择</b> | 无误!     |
|----------------|--------------------|----------|-----------|----------|----------------|---------|
| 备注:带 ″         | ★″的是必填信息!          |          |           | <b>1</b> |                |         |
| *用户帐号:         | 440107198201190614 | ★课题负责人:  | 张三        | *专委会:    | 中学英语专委会        | -       |
| *密 码:          | •••••              | *学 历:    | 大学本科      | *专委会职务:  | 无              | -       |
| ★确认密码:         | •••••              | *专 业:    | 计算机       | 个人关注领域:  | 中职艺术与设计        | •       |
| ∗手机号码:         | 13570525987        | *学 位:    | 学士        |          | 中学化学           | •       |
| *性别:           | . 男 ▼              | ★专业技术职称: | 中学正高级教师 🔻 |          | 小学教育           | •       |
| 邮 箱:           |                    | *所在单位:   | 荔湾区小学     | \<br>\   |                |         |
| <b>∗</b> 个人简介: |                    |          |           | 申报知会单位,  | /学校(支持查        | <br>询录入 |

## 第2章 申报管理

#### 1. 查询课题。

点击【申报管理】→【申报查询】,可查询当前登录用户的所有申报信息。 申报列表上方有查询条件,可以通过输入某些条件的关键字,然后点击【查询】 进行条件查询。例如:输入课题编号44,可以查询课题编号包含44关键数字的课 题申报。同理,输入课题名称关键字S,可以查询出课题名称包含S的课题申报记 录,批次和项目类别同样如此。

|                                           | 合科   | <b>研管理</b><br>Inc Research Managem | 系统<br>ent System | 负责       | 您好,欢迎使用本系统 | 20     | 16年1月5日星期 |      | <b>⑦</b><br>帮助文档 | ()<br>株政密码 | ()<br>安全退出 |
|-------------------------------------------|------|------------------------------------|------------------|----------|------------|--------|-----------|------|------------------|------------|------------|
| ▲ 系统管理                                    | 公告信息 | 修改密码                               | ③ 用户信息 ④ 下载3     | 料 🛞 申报管理 | (8)        |        |           |      |                  |            |            |
| <ul> <li>公告管理</li> <li>资料管理</li> </ul>    | - 39 | 249                                | 课题名称             | 申报批次 全部  | ▼ 项目类别 :   | 全部 🔹 🚊 | 御         |      |                  |            |            |
| → 中报管理                                    | 添加   | 修改删除                               |                  |          |            |        |           |      |                  |            |            |
| ✓ 合同管理                                    | 一全部  | 课题编号                               | 课题               | 5称       | 批次         | 项目类别   | 中接材料      | 审核状态 | 提交状态             | 历史记录       | 资格审核状态     |
| <ul> <li>升级管理</li> <li>午度管理</li> </ul>    | E 1  | 1201510002                         |                  | a        | 新年奥试       | काकाका | 27        | 未通过  | 提交               | 审核记录       |            |
| → 変更管理                                    | 2    | 1201510001                         | sdf              | df       | 元旦         | समग    | 宣音        | 已通过  | 已爆交 遺態           | 审核记录       | 通过资格审查     |
| <ul> <li>4.08管理</li> <li>16果管理</li> </ul> |      |                                    |                  |          |            |        |           |      |                  |            |            |

#### 2. 添加课题。

在课题查询页面,点击【添加】,在弹出的窗口中,填写相关的申报信息, 并点击【添加】,可以添加对应批次的申报信息。

| with the second second | 合科研管理<br>Ional Scientific Research Manager | 系统<br>nent System | 负责人 您好,欢迎使用本系                                                                 | 6. 2016年1月5日星期   |       | <b>②</b><br>帮助文档 | <b>()</b> | ()<br>安全退出 |
|----------------------------------------------------------------------------------------------------|--------------------------------------------|-------------------|-------------------------------------------------------------------------------|------------------|-------|------------------|-----------|------------|
| ▲ 系统管理 2                                                                                                    | 公告信息 修改密码                                  | * 用户信息 * 下载资料     | * 中报管理 *                                                                      |                  |       |                  |           |            |
| <ul> <li>&gt; 公告管理</li> <li>&gt; 资料管理</li> </ul>                                                                                                    | 7047                                       | 课题名称              | 申报批次 全部 🔻 项目的                                                                 | 图 全部 👻 🚊 调       |       |                  |           |            |
| ~ 中报管理                                                                                                    | 添加 修改 删除                                   |                   |                                                                               |                  |       |                  |           |            |
| ✓ 合同管理                                                                                                    | ·····································      | 課題名称              | 肥次                                                                            | <b>顶目类型</b> 中报材料 | 审核状态  | 建交状态             | 历史记录      | 资格审核状态     |
| <ul><li>→ 升減官理</li><li>→ 年度管理</li></ul>                                                                                                    | 1 1201510002                               | 888               | 添加中报                                                                          |                  | 8     | 提交               | 單核记录      |            |
| ▼ 查更管理                                                                                                    | 2 1201510001                               | sdfsdr            | 申报批次: 请选择                                                                     | •                | 12    | 已提交 蜜醬           | 审核记录      | 通过资格审查     |
| <ul> <li></li></ul>                                                                                                    |                                            |                   | 本存<br>項目規則<br>等取分类<br>第次項目盤は年月<br>運搬出版「用温写极开)<br>運搬出版三名成员會必证句(用温写<br>申请金額(万元) |                  | ▼<br> |                  |           |            |

#### 3. 修改课题。

在课题查询页面,先在多选框选中要修改的申报信息(只能选一个),选中 后再单击【修改】按钮,在弹出的窗口中修改相关信息,点击【修改】即可完成 修改操作(注:已提交的申报无法修改。)

| ▲ 系统管理                                                                        | 公告信息 甲尿管理      | ×            |          |                                          |         |      |        |      |        |
|-------------------------------------------------------------------------------|----------------|--------------|----------|------------------------------------------|---------|------|--------|------|--------|
| ▼ 公告管理                                                                        | 课题编号           | 课题名称 申报批次 全部 | ▼ 项目类别 分 | ·部 • · · · · · · · · · · · · · · · · · · | in .    |      |        |      |        |
| > 资料管理                                                                        |                |              |          |                                          |         |      |        |      |        |
| ✓ 中报管理                                                                        | 添加 修改 删除       |              |          |                                          |         |      |        |      |        |
| ▼ 合同管理                                                                        | 🗌 全部 🔰 课题编号    | 课题名称         | 批次       | 项目类别                                     | 中报材料    | 审核状态 | 提交状态   | 历史记录 | 奥格审核状态 |
| <ul> <li>         开题管理           </li> <li>             午度管理      </li> </ul> | ☑ 1 1201510002 | 888          | 新年测试     | 666                                      | ±ŧ      | 未通过  | 提交     | 审核记录 |        |
| ▼ 変更管理                                                                        | 2 1201510001   | sdtsdt       | 元旦       | 明明明                                      | 28<br>2 | 已通过  | 已提交 業時 | 审核记录 | 通过资格审查 |
| > 结题管理                                                                        |                |              |          |                                          |         |      |        |      |        |
| → 成果管理                                                                        |                |              |          |                                          |         |      |        |      |        |
|                                                                               |                |              |          |                                          |         |      |        |      |        |

|        | (育科    | 研管理系<br>Research Manage | 系统<br>ent System |            | 负责人           | . 您好,欢迎使用本系统   |       |      | 2016年1) | 96日 星期二 |            | <b>②</b><br>帮助文档 | <b>一</b><br>体改密码 | (1)<br>安全選出 |
|--------|--------|-------------------------|------------------|------------|---------------|----------------|-------|------|---------|---------|------------|------------------|------------------|-------------|
| ▲ 系统管理 | 公告信息   | 修改密码                    | * 用户信息           | 下载资料       | * 中报管理        | 181            |       |      |         |         |            |                  |                  |             |
| ▼ 公告管理 |        |                         | 1885.2.00        |            | 由招掛次 合照       | -              | er .  |      | 85 383  |         |            |                  |                  |             |
| ✓ 资料管理 | 1045   | 2                       | MARANTY          |            | Helikinev The | And T          | ser . |      | a set   |         |            |                  |                  |             |
| ✓ 申报管理 | 添加     | 修改删除                    |                  |            |               |                |       |      |         |         |            |                  |                  |             |
| → 合同管理 | E125 . | 课题编号                    |                  | 课题名称       |               | 批次             | B     | 日本別  | r¢r     | 报材料     | 审核状态       | 提交状态             | 历史记录             | 资格审核状态      |
| → 开题管理 | 100    | 1201510002              |                  |            | 运加中报          |                |       |      |         |         | <b>B</b> . | 18.4             | ###2#            |             |
| → 年度管理 |        | 1201010002              |                  | - Children |               |                |       |      |         |         |            | XSI              |                  |             |
| ◇ 変更管理 | □2     | 1201510001              |                  | sdfsdr     | 甲报批次: 请选择     | ¥ •            |       |      |         |         | 12         | 已描交 蜜蚋           | 軍核记录             | 通过资格审查      |
| → 结题管理 |        | N .                     |                  |            | 項目供別          |                | 请洗择   |      |         |         |            |                  |                  |             |
| → 成果管理 |        | 1                       |                  |            | 学科分类          |                | HALT. |      |         |         | _          |                  |                  |             |
|        |        | A                       |                  |            | 研究項目起止年月      |                | Ê 4   | ∓ 月至 | 5 #     | 月       |            |                  |                  |             |
|        |        | N N                     |                  |            | 课题组成员         | (用逗号隔开)        | 负责人   |      |         |         |            |                  |                  |             |
|        |        |                         |                  |            | 课题组前三         | 名成员身份证号(用逗号隔开) |       |      |         |         | _          |                  |                  |             |
|        |        |                         |                  |            | 申请金额(         | 万元)            |       |      |         | 万       | τ.         |                  |                  |             |
|        |        |                         |                  |            |               |                | 1     |      |         |         |            |                  |                  |             |
|        |        |                         |                  |            |               | 104405         | 重重    |      |         |         |            |                  |                  |             |
|        |        |                         |                  |            |               |                |       |      |         |         |            |                  |                  |             |

#### 4. 删除课题。

在课题查询页面,先在多选框选中要删除的申报信息(可以多选),选中后 再单击【删除】按钮,在弹出提示中点击【确定】即可完成删除操作。(注:已 提交过的或者上传过文档的申报无法再删除。)

| 393<br>36 to | 889<br>[#3] [#8] | 律聖名称 申报      | 北次 全部 ・ 项目美別 全部 | • 1         | ill  |      |        |      |       |
|--------------|------------------|--------------|-----------------|-------------|------|------|--------|------|-------|
| []全部         | 182819           | <b>常語</b> 名件 | 您确定要删除所选择的申报吗?  | IN EL SC EM | 中报初期 | 审核状态 | 提交状态   | 历史记录 | 度結束構成 |
| (12) n       | 12015,0002       | 888          |                 | ममम         | 28   | 未通过  | 提交     | 审核记录 |       |
| 102          | 1201510001       | satsat       | <b>決</b> 定 取消   | क्षसक       | 25   | 日週は  | 已爆交 型炉 | 审核记录 | 通过资格审 |

#### 5. 上传或重传申报材料。

在申报查询页面,点击申报材料栏的【查看】可以打开申报材料查看窗口, 点击【上传XXX】或者【重传XXX】,在弹出的上传文件框中点击【浏览】并选择 好要上传的文件,点击上传,即可完成上传操作。

|        | 简称    | H田管理<br>ntfic Research Manag | I系统<br>perment System                                                                                                    |                          | 负责人    | 您好,欢迎使用本系统 |        | 2016年1月5日星熟 |        | <b>②</b><br>帮助文档 | <b>行</b><br>株政密码 | ()<br>安全遇出 |
|--------|-------|------------------------------|----------------------------------------------------------------------------------------------------|--------------------------|--------|------------|--------|-------------|--------|------------------|------------------|------------|
| ▲ 系统管理 | 公告信息  | 修改密码                         | ※ 用户信息                                                                                                    | <ul> <li>下载资料</li> </ul> | ※ 中报管理 | 8          |        |             |        |                  |                  |            |
| ✓ 公告管理 |       |                              | -                                                                                                    |                          |        |            |        |             |        |                  |                  |            |
| → 资料管理 | 3     | 和認病号                         | 课题名标                                                                                                    | \$ <sup>2</sup>          | 申报批次全部 | ▼ 项目类别     | 全部 🔻   | 查询          |        |                  |                  |            |
| ✓ 申报管理 | 35 20 | (44-0) (20) (20)             | k                                                                                                    |                          |        |            |        |             |        |                  |                  |            |
| ✓ 合同管理 |       |                              |                                                                                                    |                          |        |            |        |             |        |                  |                  |            |
| ✓ 开题管理 | 23    | 1002366-5                    | 查看服件信息                                                                                                    | 课题名称                     |        | 調次         | 原日美別   | 中报初期        | MARGOR | 10.55402         | 历史记录             | SUBMERCO   |
| ✓ 年度管理 | E 1   | 1201510002                   | Control of the second second s |                          |        |            | वनवनवन | 立石          | 未通过    | 提交               | 审核记录             |            |
| → 変更管理 | 2     | 1201510001                   |                                                                                                    | 查看申报文档                   | 重传中    | 报文档        | -      | 22          | 日週过    | 已提交 戴寶           | 审核记录             | 通过资格审查     |
| ✓ 结题管理 |       |                              |                                                                                                    | 上传论证材料                   | 重传论    | 正材料        |        | 1           |        |                  |                  |            |
| → 成果管理 |       |                              |                                                                                                    |                          |        |            |        |             |        |                  |                  |            |
|        |       |                              |                                                                                                    |                          |        |            |        |             |        |                  |                  |            |

|        | <b>(</b> 育社<br>cational Scient | 研管理<br>fic Research Manag | 系统<br>ement System                    | 负责人 怨                                | 财子,欢迎使用本系统          |              | 2016年1月5日星期: |      | <b>②</b><br>帮助文档 | ()<br>样政密码 | ()<br>安全退出 |
|--------|--------------------------------|---------------------------|---------------------------------------|--------------------------------------|---------------------|--------------|--------------|------|------------------|------------|------------|
| ↑ 系统管理 | 公告信息                           | 修改或码                      | · · · · · · · · · · · · · · · · · · · | ◎ 中报管理 ◎                             |                     |              |              |      |                  |            |            |
| ▼ 公告管理 |                                | Sie D                     | 1015-7-01                             | 4578-4 AB                            | -                   |              |              |      |                  |            |            |
| ▼ 资料管理 | 143                            | EMA                       | 就是在外                                  | 甲胺烷八 王中                              | <ul> <li></li></ul> | p • <u>3</u> | <u> </u>     |      |                  |            |            |
| ▼ 中报管理 | 11. 武 (1)                      | 修改副約                      |                                       |                                      |                     |              |              |      |                  |            |            |
| ✓ 合同管理 | F1+85                          | 课题编号                      | 2008                                  | 2                                    | 批次                  | 项目类别         | 中层材料         | 审核状态 | 报交状态             | 历史记录       | 资格审核状态     |
| ∨ 开蹬管理 | -                              |                           | 查看附件信息                                |                                      |                     |              |              |      |                  |            |            |
| ▼ 年度管理 |                                | 1201510002                |                                       | 2.0                                  |                     | 414141       | 28           | 未通过  | 提交               | 单极记录       |            |
| → 変更管理 | 2                              | 1201510001                | 上传论证材料                                |                                      | 08                  | वावावा       | 查看           | 已通过  | 已總交 蜜餅           | 审核记录       | 通过资格审查     |
| ∨ 结题管理 |                                |                           | *执行上传播作时,只能上传后儒                       | (为wd的文件,目文件须小于10                     | DM                  |              |              |      |                  |            |            |
| ∨ 成果管理 |                                |                           | "执行转pd/推式提作时,只能上传                     | 后缀名为doc或docx的文件,且S                   | 2件须小于10M            |              |              |      |                  |            |            |
|        |                                |                           | "如果多次上体部失败,有可能是<br>选择上传文档: 通道 未选      | - 15 板拱环,建议新建文档。<br>章文件<br>- \$\$pdf |                     |              |              |      |                  |            |            |

#### 6. 查看申报材料。

在申报查询页面,点击申报材料栏的【查看】可以打开申报材料查看窗口, 点击【查看XXX】会弹出一个新的窗口,该窗口显示的就是该文档的内容。

| 课题名称       |        | 批次                | 项目类别   | 申报材料 | 审核状态 | ł  |
|------------|--------|-------------------|--------|------|------|----|
| www.www.ww | 查看附件信息 | ka ka ka ka ka ka |        |      | ▼    | 2ł |
| 急急急        | F      | 杏丢由据文档            | 重传由报文档 |      | 审核中  | 2ł |
| sdfsdf     |        | 上传论证材料            | 重传论证材料 |      | 审核中  | eł |
|            |        |                   |        |      |      |    |
|            |        |                   |        |      |      |    |
|            |        |                   |        |      |      |    |
|            |        |                   |        |      |      |    |
|            |        |                   |        |      |      |    |

#### 7. word文件转为pdf操作。

在上传窗口页面,点击【浏览】并选择要转换的word文件后,点击【转为pdf】, 等待一段时间(视网络情况以及文件大小而定),可以获得转化后的pdf文件。

| 查看附 |                                                                                                    | 审核中 |
|-----|----------------------------------------------------------------------------------------------------|-----|
|     | 上传论证材料                                                                                                    | 审核中 |
|     | *执行上传操作时,只能上传后缀名为pd的文件,且文件须小于10M<br>*执行转pdf格式操作时,只能上传后缀名为doc或docx的文件,且文件须小于10M<br>*如果多次上传都失败,有可能是文件已被损坏,建议新建文储。<br>选择上传文档:<br>上传 接pdf | 审核中 |

#### 8. 提交课题。

在课题查询页面,在"提交状态"栏中点击【提交】,并在弹出提示框中点击【确认】,可以对当前行的课题进行提交。(注:已经结束申报的课题无法再提 交。)

|                                                  | 約利         | 研管理系       | 系统<br>Art System | A.      |             |        |              | N                                                                                                    |        | 0            |        |
|--------------------------------------------------|------------|------------|------------------|---------|-------------|--------|--------------|----------------------------------------------------------------------------------------------------|--------|--------------|--------|
|                                                  |            |            |                  | 负责      | 人您好,欢迎使用本系统 |        | 2016年1月5日星期: |                                                                                                    | Arm Xu | <b>医</b> 氏蛋白 | XIRU   |
| ▲ 系统管理                                           | 公告信息       | 修改密码       | 8 用户信息 8 下数资料    | * 中报管理  | (8)         |        |              |                                                                                                    |        |              |        |
| <ul> <li>&gt; 公告管理</li> <li>&gt; 资料管理</li> </ul> | 课题         | 1967       | 课题名称             | 申报批次 全部 | • 项目类别      | 全部 • 道 | i illi       |                                                                                                    |        |              |        |
| → 申报管理                                           | nt as      | 修改剧除       |                  |         |             |        |              |                                                                                                    |        |              |        |
| ✓ 合同管理 ✓ 开照管理                                    | 111全部      | 课题编号       | 课题名和             | 1       | 批次          | 原目类别   | 中接材料         | and the second second s | 提交状态   | 历史记录         | 资档审核状态 |
| ✓ 年度管理                                           | <b>E</b> 1 | 1201510002 | 888              |         | 新年测试        | सलस    | 童君           | 未通过                                                                                                    | 提交     | 审核记录         |        |
| ▼ 変更管理                                           | <b>2</b>   | 1201510001 | safsaf           |         | 元旦          | atata) | 查查           | 已通过                                                                                                    | 已提交邀销  | 审核记录         | 通过资格审查 |
| > 結照管理                                           |            |            |                  |         |             |        |              |                                                                                                    |        |              |        |
| ✓ 或果管理                                           |            |            |                  |         |             |        |              |                                                                                                    |        |              |        |

#### 9. 课题撤回。

在课题查询页面,在"提交状态"栏中点击【撤销】(已提交的课题才有该操作),并在弹出提示框中点击【确认】,可以对当前行的课题进行撤回。撤回的课题可以重新进行修改或者上传文档。(注:课题审核到第三方评审机构处时,无法再撤回。)

|        | 的<br>A Catlonal Scien | 研管理        | 系统<br>rent System | /      | 负责      | 您好,欢迎使用本系统 | LX.    | 2016年1月5日 星期3 |        | <b>②</b><br>帮助文档 | ()<br>推改密码  | ()<br>安全退出 |
|--------|-----------------------|------------|-------------------|--------|---------|------------|--------|---------------|--------|------------------|-------------|------------|
| ▲ 系统管理 | 公告信息                  | 修改密码       | * 用户信息            | * 下载资料 | * 申报管理  |            |        |               |        |                  |             |            |
| ✓ 公告管理 |                       |            | 1818-11-01        |        | -       |            |        |               |        |                  |             |            |
| ✓ 资料管理 |                       | (EWS       | 课题合任              |        | 神教机大 王中 | • 秋田姓的     | Teh    | 114           |        |                  |             |            |
| > 申报管理 | 756 . Da              | 修改 删除      | 1                 |        |         |            |        |               |        |                  |             |            |
| ∨ 合同管理 | 日全部                   | 课题编号       |                   | 课题名称   |         | 龍次         | 源目类别   | 申服材料          | 审核状态   | 提交状态             | 历史记录        | 资格审核状态     |
| > 开题管理 |                       | 1201510002 |                   |        |         | accente#   | 666    | -             |        |                  | dise:2.5    |            |
| ✓ 年度管理 |                       | 1201510002 | 888               |        | 新44335. |            | 454545 |               | Magaz. | 18×              | WITH COLUMN |            |
| ▼ 查更管理 | 2                     | 1201510001 |                   | sdfsdf |         | 元旦         | क्षसम  | 22            | 已通过    | 已提交意識            | 审核记录        | 通过资格审查     |
| ✓ 结题管理 |                       |            |                   |        |         |            |        |               |        |                  |             |            |
| → 成果管理 | 1                     |            |                   |        |         |            |        |               |        |                  |             |            |
|        |                       |            |                   |        |         |            |        |               |        |                  |             |            |
|        |                       |            |                   |        |         |            |        |               |        |                  |             |            |
|        |                       |            |                   |        |         |            |        |               |        |                  |             |            |

#### 10. 审核记录查看。

在课题查询页面,点击"历史记录"一列下的【审核记录】,可以查看到该 条申报信息的审核记录情况。

|        | 約合科  | 研管理        | 系统             |           | A.             |           | 22                                            | 1      |        |        |        | 0         | ٢      |
|--------|------|------------|----------------|-----------|----------------|-----------|-----------------------------------------------|--------|--------|--------|--------|-----------|--------|
|        |      |            | 负责人 您好,欢迎使用本系统 |           |                |           | 2016年1月6日星期                                   |        | #WXH   | 推动错的   | XERG   |           |        |
| ↑ 系统管理 | 公告信息 | 傳改密码       | * 用户信息         | * 下數资料    | * 中报管理         | × 合同管理    | (8)                                           |        |        |        |        |           |        |
| ✓ 公告管理 | 311  | 5 m m      | 律師文称           |           | 由接收次 全部 👻 適日學師 |           |                                               |        | a sita |        |        |           |        |
| ∨ 资料管理 |      |            | stant-try.     |           | HUMANY ALM     |           | ALL DE LE LE LE LE LE LE LE LE LE LE LE LE LE |        | L 110  |        |        |           |        |
| ✓ 申报管理 | 滋加   | 修改 删除      |                |           |                |           |                                               |        |        |        |        |           |        |
| ▼ 合同管理 | ■全部  | 课题编号       |                | 课题名称      |                | 批次        |                                               | 项目类别   | 中报材料   | 审核状态   | 服交机    | 历史记录      | 资格审核状态 |
| ▼ 开题管理 | E1   | 1201510002 |                |           | No. Bist       |           | <i>z</i>                                      | 666    |        | +.8.7  | 開立     | 2003      | 1      |
| → 年度管理 |      | 1201510002 |                | 101-01-01 |                | 81-+-9045 |                                               | 414141 |        | Anders | IEX    | HI TROUGH |        |
| ✓ 変更管理 | 2    | 1201510001 |                | sdfsdf    | 元旦             |           |                                               | ममम    | 22     | 日通过    | 已提交 素簡 | 审核记录      | 通过资格审查 |
| ✓ 結題管理 |      |            |                |           |                |           |                                               |        |        |        |        |           |        |
| → 成果管理 |      |            |                |           |                |           |                                               |        |        |        |        |           |        |
|        |      |            |                |           |                |           |                                               |        |        |        |        |           |        |